## VIEW YOUR RADIATION USE AUTHORIZATION (RUA)

<u>Navigate to EHSA</u> and log in with your UW NetID credentials.

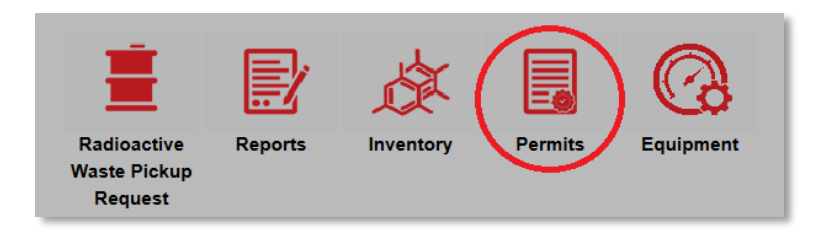

• Click "Permits"

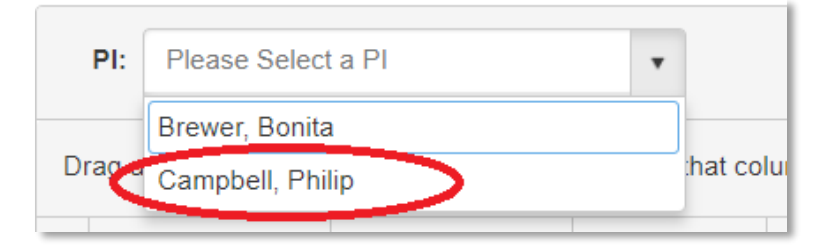

• If you manage RUAs for multiple PIs, select the PI of interest.

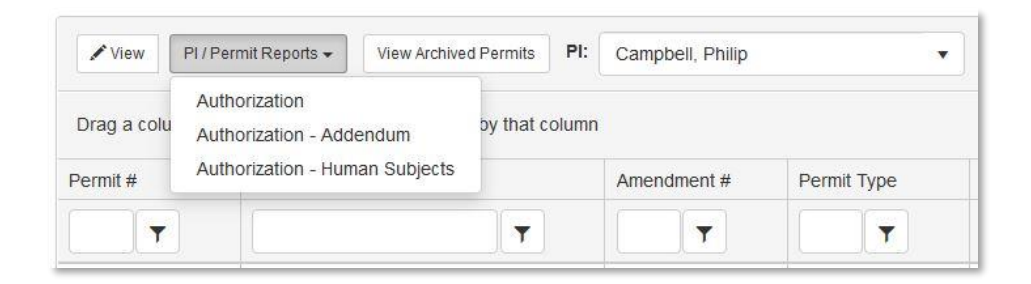

- Select the permit of interest. To view a summary of the permit, click "PI / Permit Reports" then either "Authorization" or "Authorization – Addendum" to view different aspects of your RUA.
- If you have a human subjects permit, you can view that permit by clicking on Authorization Human Subjects.
- Biological use authorizations (permit type BIO) are not available for printing at this time.
- For a different view of your authorization, you can either double click on the permit of interest, or press "view"

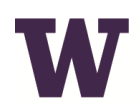

## ENVIRONMENTAL HEALTH & SAFETY

UNIVERSITY of WASHINGTON

| Isotopes Wo | orkers Labs A | mendments | Conditions  | Permit History | Protocols  | Meters / Instru | uments   |
|-------------|---------------|-----------|-------------|----------------|------------|-----------------|----------|
|             |               |           |             |                |            |                 |          |
| Isotope 🔺   | Compounds     | So        | urce Type   | Annua          | l Limit Po | ssession Limit  | Lic. Lir |
| Ge-68       |               | Se        | aled Source | 32.042         | 32         | .042            | RME      |
|             |               |           |             |                |            |                 |          |

- Scroll to the bottom, and you can click through the tabs to view different aspects of your RUA.
- If you need to change any aspect of this RUA, contact <u>Radiation Safety</u>.

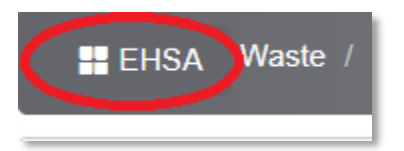

• Press the EHSA button in the upper left corner to navigate back to the main page.